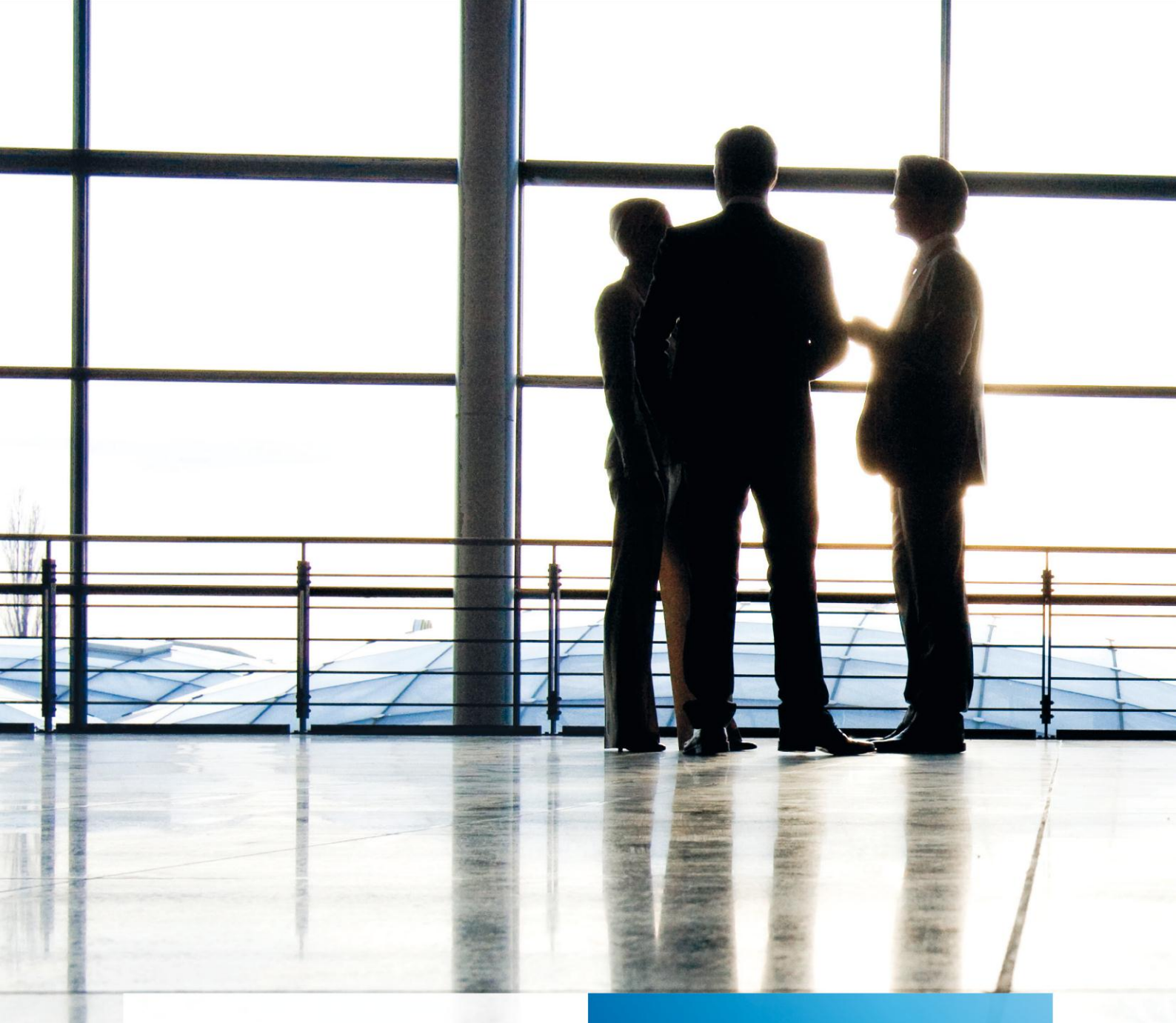

tse:nit | Auswertungen Drucklayout

gültig ab Version 6.10

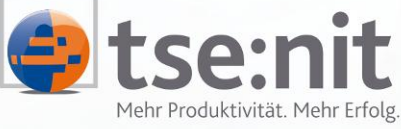

Mehr Produktivität. Mehr Erfolg.

Wolters Kluwer | Software+Services

Maximizing Value for Customers

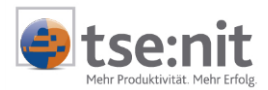

# Inhalt

| 1     | Allgemein                     | . 4 |
|-------|-------------------------------|-----|
| 2     | Dokument anlegen              | . 5 |
| 3     | Auswertungen Drucklayout      | . 6 |
| 3.1   | Eigenschaften                 | . 6 |
| 3.2   | Bearbeiten Formatvorlagen     | . 7 |
| 3.3   | Beschreibung Formatvorlagen   | . 8 |
| 3.3.1 | Jahresabschluss Erläuterungen | . 8 |
| 3.3.2 | T-Bilanz DIN A4               | . 9 |
| 3.3.3 | T-Bilanz DIN A3               | . 9 |
| 3.4   | Besonderheiten                | 10  |

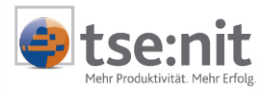

## Glossar

Folgende Symbolik und Begriffe werden in diesem Dokument verwendet:

- Dokument fachliche Anwendung in der Akte
- Dialog Bearbeitungsmaske auf einem Dokument
- Registerkarte Unterteilung in eine m Dialog ("TAB-Reiter")
- Funktion
   Beschreibung der Funktionsweise

Bitte berücksichtigen Sie, dass die Bezeichnung der Dokumente unsere Standard-Bezeichnungen sind.

Die Beschreibung der fachlichen Erläuterungen ist nach der Struktur in der Akte aufgebaut:

- Fachbereich
- Sachgebiet
- Dokument
- Dialog
- Funktion, Registerkarte

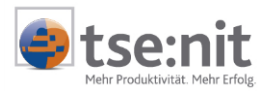

## 1 Allgemein

Mit dem Dokument AUSWERTUNGEN DRUCKLAYOUT haben Sie die Möglichkeit, ausgewählte Formate der Dokumente Jahresabschluss Erläuterungen, T-BILANZ DIN A3 und T-BILANZ DIN A4 zu definieren.

Durch die Anpassung der Formatvorlagen erreichen Sie, dass der Druck dieser Dokumente mit den gewählten Formaten erfolgt. Die Arbeitsansichten der Dokumente sind hiervon nicht betroffen. Die Änderungen der Formate werden erst in der Seitenansicht sichtbar.

Die Anpassung in der Formatvorlage JAHRESABSCHLUSS ERLÄUTERUNG bewirkt zudem, dass beim Erfassen von Erläuterungen und Textbausteinen zu Konten und Auswertungen das gewählte Format für die Erfassung vorgeschlagen wird.

Das Dokument kann nicht gedruckt werden.

Die Nutzung des Dokumentes ist nur möglich, wenn zuvor die Freischaltung über das Ausführen des PlugIns BEARBEITUNG DRUCKLAYOUT FÜR JAHRESABSCHLUSS ERLÄUTERUNGEN in den tse:nit *administration tools* in Ihrer Konfigurationsgruppe vorgenommen wird.

Die Formatvorlagen sind in XML-Dateien gespeichert. Diese finden Sie im Verzeichnis LST Ihres tse:nit Bewegungsdatenverzeichnisses.

| Dokument                      | XML-Datei                  |
|-------------------------------|----------------------------|
| Jahresabschluss Erläuterungen | StdJaabErl_1               |
|                               | StdJaabErl_2               |
|                               | StdJaabErl_mVJ_1           |
|                               | StdJaabErl_oVJ_1           |
| T-Bilanz DIN A4               | StdTBilanz_A4              |
|                               | StdTBilanz_A4_IAS_deutsch  |
|                               | StdTBilanz_A4_IAS_englisch |
|                               | StdTBilanz_A4_US-GAAP      |
|                               | StdTBilanz_A4_VAG          |
|                               | StdTBilanz_A4_Vereine      |
| T-Bilanz DIN A3               | StdTBilanz_A3              |
|                               | StdTBilanz_A3_IAS_deutsch  |
|                               | StdTBilanz_A3_IAS_englisch |
|                               | StdTBilanz_A3_US-GAAP      |
|                               | StdTBilanz_A3_Vereine      |

Haben Sie bei der Anpassung der Formatvorlagen fehlerhafte Änderungen vorgenommen, so dass die Dokumente nicht mehr korrekt gedruckt werden, können Sie den Originalzustand der Formatvorlagen wieder herstellen. Hierzu wechseln Sie in das Verzeichnis ..\Lst\Vorlagen Ihres tse:nit Bewegungsdatenverzeichnisses und kopieren die XML-Datei der Format-vorlage, die Sie wieder in den Originalzustand zurücksetzen wollen, in das Verzeichnis..\LST. Anschließend steht Ihnen wieder die Originalformatierung des Dokumentes zur Verfügung.

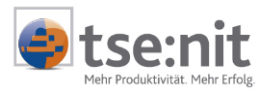

### 2 Dokument anlegen

Das Dokument ist jahresunabhängig. Die Anpassungen haben Auswirkungen auf das gesamte System (alle Mandanten und alle Kanzleien). Aus diesem Grund finden Sie das Dokument in der Dauerakte der Zentralakte. Die Zuordnung des Dokumentes erfolgte zu dem Sachgebiet Stammdaten.

| Dokumentvorlagen                                                             |                                                                                                    | X                                                                                                    |
|------------------------------------------------------------------------------|----------------------------------------------------------------------------------------------------|----------------------------------------------------------------------------------------------------|
| ≞⊞ в× 🗗 ≩                                                                    |                                                                                                    |                                                                                                    |
| Sachgebiete                                                                  | - Dokumentvorlagen                                                                                                    |                                                                                                    |
| Kostenrechnung<br>Qualitäismanagement<br>Stammdaten<br>Transfer-/Drucklisten | Angelegenheiten Anlagenspiegel-Rahmen Auftragsarten Auftragsarten Auftragsgrundlagen Auftragsgrundlagen Baken Bahken Bahken Bilanz-Rahmen Buchungskreise BWA-Rahmen Ergebnisverwendungs-Rahmen Erläuterungen Anlagenspiegel Erläuterungen BAB Erläuterungen Bilanz | <ul> <li>Erläuterungen BWA</li> <li>Finanzämter</li> <li>Folgebuchungen</li> <li>Fremdkontenrahmen</li> <li>Gebührentsbellen</li> <li>Gemeinden</li> <li>Gesellschafterzentralverzeic</li> <li>Kanzleiverzeichnis</li> <li>KKE-Rahmen</li> <li>Kontengruppierung</li> <li>Kontenrahmen</li> <li>Kontenrahmen</li> <li>Kontenrahmen</li> <li>Liste der freien Felder</li> <li>Liste der Kanzleitexte</li> </ul> |
|                                                                              | <u>D</u> K                                                                                                    | <u>A</u> bbrechen Ü <u>b</u> ernehmen                                                                                                    |

Abbildung 1: Dokumentvorlagen

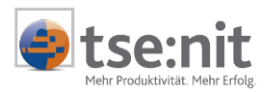

### 3 Auswertungen Drucklayout

### 3.1 Eigenschaften

Welche Formatvorlage bearbeitet wird kann in den Eigenschaften des Dokumentes festgelegt werden. Zurzeit können die Formatvorlagen für JAHRESABSCHLUSS ERLÄUTERUNG, T-BILANZ DIN A3 und T-BILANZ DIN A4 bearbeitet werden.

| 🖀 Eigenschaften von Auswertungen Drucklayout_Jahresabschluss 🛛 🛛 🔀 |                                                                                                  |  |  |
|--------------------------------------------------------------------|--------------------------------------------------------------------------------------------------|--|--|
| Allgemein Dokument                                                 |                                                                                                  |  |  |
| Allgemein Uokument                                                 | Jahresabschluss Erläuterung<br>Jahresabschluss Erläuterung<br>T-Bilanz Din A4<br>T-Bilanz Din A3 |  |  |
|                                                                    |                                                                                                  |  |  |
| Eigenschaften beim Start anzeigen     OK     Abbrechen             |                                                                                                  |  |  |

Abbildung 2: Eigenschaften von Auswertungen Drucklayout

Nach Auswahl der Formatvorlage wird das Dokument gestartet.

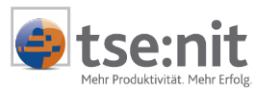

### 3.2 Bearbeiten Formatvorlagen

| 12 Zentralakte - Auswertungen Drucklayout                                                                                                    | _ 8 ×            |
|----------------------------------------------------------------------------------------------------|------------------|
| Datei Akte Eenster Hilfe                                                                                                    | ×                |
| 4+ 🗅 🛩 🖆 🦾 🗽 🔞 🛛                                                                                                    |                  |
|                                                                                                    |                  |
| BTE-Schablone für                                                                                                    |                  |
| Dokument                                                                                                    |                  |
| Ockument in Blanzbericht                                                                                                    |                  |
| Nonternachweis (ohne Kontennummer)                                                                                                    |                  |
| Kontennachweis : Nur ein Konto in Position                                                                                                    |                  |
| Kontennachweis : Nur ein Konto in Position (ohne Kontonummer)                                                                                                    |                  |
| Uberschrift für Kontengruppe<br>Überschrift für Kontengruppe (ohne Kontonummer)                                                                                                    |                  |
|                                                                                                    |                  |
| RTF-Schablone Bearbeiten Ansicht Einfügen Format Extras Tabelle 2                                                                                                    | X                |
|                                                                                                    |                  |
| Pa 💐 ♥ • • • • • 🖬 😨 ¶ 100% • ♥ Kopfzele • Arial • 10 • F X 🖳 票 署 署 量 ☵ 甞 甞 🛄 • •                                                                                                    | 🖉 • <u>A</u> • 꽞 |
| 1 · · · · · · · · · · · · · · · · · · ·                                                                                                    | Ē                |
|                                                                                                    |                  |
|                                                                                                    |                  |
|                                                                                                    |                  |
| #Bezeichnung#T                                                                                                    |                  |
| 1 The second second sec |                  |
| 2                                                                                                    |                  |
| #Mandant#¶                                                                                                    |                  |
| M         #Buchungen#1         X         X         X         XSpate1#1         #Spate2#1,n                                                                                                    |                  |
| SAMeby pol 8 SAMeby pol 8                                                                                                    |                  |
|                                                                                                    |                  |
|                                                                                                    |                  |
| 1                                                                                                    |                  |
| •                                                                                                    |                  |
|                                                                                                    |                  |
|                                                                                                    | Ŧ                |
|                                                                                                    |                  |
| $  $ Zeichnen + 🔓 🍪    AutoFormen + $\setminus$ $\land$ $\Box$ $\bigcirc$ 🔛 $\checkmark$ $\blacksquare$ $\bigstar$ + $\checkmark$ $\checkmark$ $\bigstar$ + $\equiv$ $=$ $\equiv$ $\rightleftharpoons$ $\rightleftharpoons$ $\blacksquare$ $\bigcirc$ .                                                                                                    |                  |
| r<br>Layoutdefinitionen 'Jahresabschluss Erläuterung'                                                                                                    | 01.10.2002       |

#### Abbildung 3: Auswertungen Drucklayout

Das Dokument hat einen zweigeteilten Bildschirm. Im oberen Bereich sehen Sie die RTF-Schablonen, die in der ausgewählten Formatvorlage enthalten sind. Im unteren Bereich haben Sie den Word-Editor, mit dem die RTF-Schablonen bearbeitet werden können.

Durch auswählen der RTF-Schablone im oberen Bereich des Bildschirms wird Ihnen der Inhalt der RTF-Schablone im Word-Editor zur Verfügung gestellt. Hier können Sie die gewünschten Änderungen des Schrifttypus vornehmen. Bei den Änderungen ist darauf zu achten, dass nur Formatierungen geändert werden.

Die in den RTF-Schablonen enthaltenen Platzhalter dürfen nicht verändert werden. Über diese Platzhalter werden die Werte (aus den Dokumenten JAHRESABSCHLUSS ERLÄUTERUNGEN, T-BILANZ DIN A3/A4) für den Druck zur Verfügung gestellt. Werden diese Platzhalter gelöscht oder die Bezeichnung geändert, kann beim Druck keine Zuordnung der Werte mehr erfolgen. Ein korrekter Druck wäre somit nicht mehr möglich.

Wurden alle Änderungen in der RTF-Schablone vorgenommen kann die nächste RTF-Schablone im oberen Bereich ausgewählt werden. Zur Übernahme der Änderungen bestätigen Sie die Abfrage SOLLEN DIE LETZTEN ÄNDERUNGEN AM TEXT GESPEICHERT WERDEN? mit [Ja].

Die Übernahme der Änderungen kann auch über das Menü RTF-SCHABLONE | ÜBERNEHMEN des Word-Editors erfolgen. Wenn Sie nach Ausführen des Menüpunktes eine neue RTF-Schablone im oberen Bereich des Bildschirms auswählen, steht Ihnen diese ohne weitere Abfrage im Word-Editor zur Verfügung.

Nachdem Sie alle RTF-Schablonen bearbeitet haben, können Sie über das Diskettensymbol in der Symbolleiste des Dokumentes die Änderung in der Formatvorlage speichern.

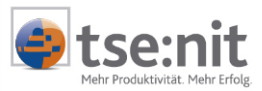

# 3.3 Beschreibung Formatvorlagen

### 3.3.1 Jahresabschluss Erläuterungen

| RTF-Schablone                                                                     | Verwendung im Dokument                                                                                                    |  |
|-----------------------------------------------------------------------------------|----------------------------------------------------------------------------------------------------|--|
| Dokument                                                                          | Formatierungsmöglichkeit des Kopf-<br>/Fußbereiches                                                                                                    |  |
| Dokument im Bilanzbericht                                                         | Bitte nicht bearbeiten.                                                                                                    |  |
| Kontennachweis                                                                    | Formatierungsmöglichkeit für die<br>Bezeichnungen und Kontonummern sowie<br>Werte wenn mehrere Konten zur Position<br>ausgegeben werden.                                                                                                    |  |
| Kontennachweis (ohne Kontonummer)                                                 | s.o. ohne Kontonummern                                                                                                    |  |
| Kontennachweis: Nur ein Konto in Position                                         | Formatierungsmöglichkeit für die<br>Bezeichnungen und Kontonummern sowie<br>Werte wenn nur ein einzelnes Konto zur<br>Position ausgegeben wird.                                                                                                    |  |
| Kontennachweis: Nur ein Konto in Position (ohne<br>Kontonummer)                   | s.o. ohne Kontonummern                                                                                                    |  |
| Überschrift für Kontengruppe                                                      | Formatierungsmöglichkeit für die<br>Überschrift bei Anzeige Personenkonten                                                                                                    |  |
| Überschrift für Kontengruppe (ohne Kontonummer)                                   | s.o. ohne Kontonummern                                                                                                    |  |
| Position mit Zeilenartstufe größer 5                                              | Formatierungsmöglichkeit für Positionen,<br>deren Stufe laut zugewiesener Zeilenart<br>größer 5 sind (Informationen, welcher<br>Zeilenartstufe eine Position zugewiesen ist,<br>erhalten Sie direkt im Auswertungsrahmen,<br>auf den Ihr Dokument Jahresabschluss<br>Erläuterungen verweist). |  |
| Position mit Zeilenartstufe gleich 5                                              | S.O.                                                                                                    |  |
| Position mit Zeilenartstufe gleich 4                                              | S.O.                                                                                                    |  |
| Position mit Zeilenartstufe kleiner 4                                             | S.O.                                                                                                    |  |
| Auswertung ohne Vorjahr                                                           |                                                                                                    |  |
| Leere Erläuterung einer Position                                                  | Es besteht die Möglichkeit, den Texteinzug der Erläuterung die Schriftart/-größe zu verändern.                                                                                                    |  |
| Leere Erläuterung eines Kontos                                                    | S.O.                                                                                                    |  |
| Positionssaldo einer Position mit mehreren Konten                                 | Formatierungsmöglichkeit der<br>Summenzeile einer Position, wenn mehrere<br>Konten aufgelistet werden.                                                                                                    |  |
| Einfügbares Anlagevermögen (inkl. API's) in die<br>Erläuterung eines Anlagekontos | Formatierungsmöglichkeit des<br>vordefinierten Textbausteins<br>ANLAGEVERMÖGEN. <b>Vorsicht</b> : Keine Löschung<br>von einzelnen APIs vornehmen, eine<br>inhaltliche Änderung der APIs ist hier nicht<br>möglich.                                                                            |  |
| Position mit Darstellung "Endsumme einer Stufe"                                   | Formatierungsmöglichkeit für z.B. SUMME<br>AKTIVA und SUMME PASSIVA.                                                                                                    |  |
| Auswertung mit Vorjahr                                                            |                                                                                                    |  |
| Leere Erläuterung einer Position                                                  | s.o. für zwei Jahre                                                                                                    |  |
| Leere Erläuterung eines Kontos                                                    | s.o. für zwei Jahre                                                                                                    |  |
| Positionssaldo einer Position mit mehreren Konten                                 | s.o. für zwei Jahre                                                                                                    |  |

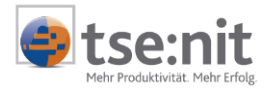

| RTF-Schablone                                                                     | Verwendung im Dokument |
|-----------------------------------------------------------------------------------|------------------------|
| Einfügbares Anlagevermögen (inkl. API's) in die<br>Erläuterung eines Anlagekontos | s.o. für zwei Jahre    |
| Position mit Darstellung "Endsumme einer Stufe"                                   | s.o. für zwei Jahre    |

Folgende Formatvorlagen wurden für Konten- und Positionserläuterungen definiert, welche im Dokument Jahresabschluss Erläuterung zur Ausrichtung des Erläuterungstextes genutzt werden können:

| ErlKont_1Text | Formatvorlage für Kontenerläuterung ohne Vorjahreswert    |
|---------------|-----------------------------------------------------------|
| ErlKont_2Text | Formatvorlage für Kontenerläuterung mit Vorjahreswert     |
| ErlPos_1Text  | Formatvorlage für Positionserläuterung ohne Vorjahreswert |
| ErlPos_2Text  | Formatvorlage für Positionserläuterung mit Vorjahreswert  |
| ErlTab        | Formatvorlage für das Einfügen von WORD-Tabellen          |

Für individuelle Einstellungen definieren sie eine neue Formatvorlage, welche z.B. für die RTF-Schablone LEERE ERLÄUTERUNG EINER POSITION oder LEERE ERLÄUTERUNG EINES KONTOS dem ersten Absatzzeichen zuweisen.

#### 3.3.2 T-Bilanz DIN A4

| RTF-Schablone                                      | Verwendung im Dokument                                                                                                    |  |
|----------------------------------------------------|----------------------------------------------------------------------------------------------------|--|
| Positionen Seite Aktiva / Positionen Seite Passiva | Bitte nicht bearbeiten.                                                                                                    |  |
| Dokument                                           | Formatierungsmöglichkeiten des Kopf-<br>/Fußbereiches                                                                                                    |  |
| Davonposition (Position mit Zeilenartstufe = 0)    | Formatierungsmöglichkeit für<br>Davonpositionen                                                                                                    |  |
| Position mit Zeilenartstufe größer 5               | Formatierungsmöglichkeit für Positionen,<br>deren Stufe laut zugewiesener Zeilenart<br>größer 5 sind (Informationen, welcher<br>Zeilenartstufe eine Position zugewiesen ist,<br>erhalten Sie direkt im Auswertungsrahmen,<br>auf den Ihr Dokument Jahresabschluss<br>Erläuterungen verweist). |  |
| Position mit Zeilenartstufe gleich 5               | S.O.                                                                                                    |  |
| Position mit Zeilenartstufe gleich 4               | S.O.                                                                                                    |  |
| Position mit Zeilenartstufe kleiner 4 und nicht 0  | S.O.                                                                                                    |  |
| Auswertung ohne Vorjahr                            |                                                                                                    |  |
| Position mit Darstellung "Endsumme einer Stufe"    | Formatierungsmöglichkeit für z.B. SUMME<br>AKTIVA und SUMME PASSIVA                                                                                                    |  |
| Position mit Vorspalte                             | Siehe Position MIT ZEILENARTSTUFE inklusive Summenstrich                                                                                                    |  |
| Position mit Vorspalte und Zeilenartstufe gleich 4 | S.O.                                                                                                    |  |
| Auswertung mit Vorjahr                             |                                                                                                    |  |
| Position mit Darstellung "Endsumme einer Stufe"    | Formatierungsmöglichkeit für z.B. SUMME<br>AKTIVA und SUMME PASSIVA                                                                                                    |  |
| Position mit Vorspalte                             | Siehe Position MIT ZEILENARTSTUFE inklusive Summenstrich                                                                                                    |  |
| Position mit Vorspalte und Zeilenartstufe gleich 4 | s.o.                                                                                                    |  |

#### 3.3.3 T-Bilanz DIN A3

| RTF-Schablone                                      | Verwendung im Dokument |
|----------------------------------------------------|------------------------|
| Positionen Seite Aktiva / Positionen Seite Passiva | siehe 3.3.2            |
| Dokument                                           | siehe 3.3.2            |
| Davonposition (Position mit Zeilenartstufe = 0)    | siehe 3.3.2            |

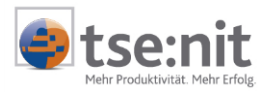

| RTF-Schablone                                      | Verwendung im Dokument |  |
|----------------------------------------------------|------------------------|--|
| Position mit Zeilenartstufe größer 5               | siehe 3.3.2            |  |
| Position mit Zeilenartstufe gleich 5               | siehe 3.3.2            |  |
| Position mit Zeilenartstufe gleich 4               | siehe 3.3.2            |  |
| Position mit Zeilenartstufe kleiner 4 und nicht 0  | siehe 3.3.2            |  |
| Auswertung ohne Vorjahr                            |                        |  |
| Position mit Darstellung ENDSUMME EINER STUFE      | siehe 3.3.2            |  |
| Position mit Vorspalte                             | siehe 3.3.2            |  |
| Position mit Vorspalte und Zeilenartstufe gleich 4 | siehe 3.3.2            |  |
| Auswertung mit Vorjahr                             |                        |  |
| Position mit Darstellung ENDSUMME EINER STUFE      | siehe 3.3.2            |  |
| Position mit Vorspalte                             | siehe 3.3.2            |  |
| Position mit Vorspalte und Zeilenartstufe gleich 4 | siehe 3.3.2            |  |

### 3.4 Besonderheiten

- In einer RTF-Schablone Arial 10 als Schriftart formatieren. Die Formatvorlage Standard im Bilanzbericht muss ebenfalls über die Schriftart Arial mit Grad 10 verfügen, damit diese Formatierung in die Auswertungen übernommen wird.
- Text in der Kopfzeile auf Times New Roman ändern, wird nicht in der entsprechenden RTF-Schablone angezeigt, aber es wird im Dokument umgesetzt.
- Es ist wichtig, beim Formatieren einer Funktion darauf zu achten, dass diese vollständig markiert wird. Markieren Sie unbedingt auch das vor und nachstehende # Zeichen.
- Tipp: Wenn eine Funktion nur noch als Text angezeigt wird, also der entsprechende Text nicht angezeigt wird, sondern zum Beispiel #Name#, dann kann man über Befehl Format übertragen die Funktion u. U. wiederherstellen. Als Quelle sollte das Format einer noch funktionierenden Funktion markiert und mit der Symbolschaltfläche FORMAT ÜBERTRAGEN auf die defekte Funktion übertragen werden.
- Nach Anpassen einer Schablone wird eine Absatzmarke gesetzt. Es sollte darauf geachtet werden, dass diese sich nicht ansammeln. Dies führt zum Beispiel zu großen Abständen in den Jahresabschlusserläuterungen.
- Zuordnen der Schriftart Wingdings führt zu defekten Funktionen.
- Die gemachten Anpassungen der Dokumente sind in der Seitenansicht sichtbar.